- 1. ติดต่อสหกรณ์ เพื่อขอรับรหัสผู้ใช้งาน และ รหัสผ่าน ดาวน์โหลดแบบฟอร์มคำขอพร้อมแนบสำเนา บัตรประชาชนหรือสำเนาบัตรข้าราชการของสมาชิก www.cmphcoop.com/usernamecoop.pdf
- 2. สมาชิกที่ได้รหัสผู้ใช้งานและรหัสผ่านแล้ว สามารถเข้าใช้งานระบบสอบถามข้อมูลสมาชิก ได้
  - ที่ <u>http://www.cmphcoop.com</u>
- 3. ที่หน้าแรกของเว็บไซต์ เมนูทางด้านซ้าย จะมีหัวข้อ MEMBER LOG IN เข้าสู่ระบบ

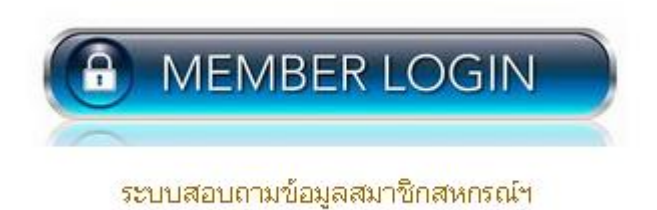

1. ป้อนรหัสผู้ใช้และรหัสผ่าน

| 📰 สอบถามข้อมูล | _            |
|----------------|--------------|
| เลขที่สมาชิก : |              |
| รหัสผ่าน :     |              |
|                | ตกลง         |
|                | กลับหน้าหลัก |

- ช่องที่ 1 ป้อนรหัสผู้ใช้ (เลขที่สมาชิกสหกรณ์)
- ช่องที่ 2 ป้อนรหัสผ่าน
- ปุ่มที่ 3 กด ตกลง เข้าสู่ระบบ
- ข้อมูลล่าสุด ณ... คือ วันที่และเวลาของรายการที่ถูกปรับปรุงข้อมูลล่าสุด ที่แสดงบนเว็บไซต์
  หากเป็นรายการหลังจากวันที่และเวลานี้จะไม่มีข้อมูลแสดง ต้องรอการปรับปรุงข้อมูล

<u>กรณีที่ไม่แสดงวันที่และเวลา ระบบสอบถามข้อมูลจะไม่สามารถเข้าใช้งานได้</u>

**ยกตัวอย่างเช่น** ข้อมูลล่าสุด ณ... แสดงสถานะ "Offline" (ดังภาพข้างล่างนี้) แสดงว่าระบบกำลัง ปรับปรุงข้อมูล

ให้รอสักครู่ ประมาณ 10 นาที และกดปุ่ม F5 ถ้าสถานะได้แสดงวันที่และเวลา ระบบจึงสามารถใช้งาน ได้ตามปกติ

หากไม่สามารถเข้าใช้งานได้อีก กรุณาแจ้งเจ้าหน้าที่เพื่อตรวจสอบ อีกครั้ง (ระยะเวลาการปรับปรุง ข้อมูล ขึ้นกับความเร็วอินเตอร์เน็ต และปริมาณข้อมูล)

2. หากป้อนรหัสผู้ใช้และรหัสผ่านถูกต้อง จะเข้าสู่ระบบสอบถามข้อมูลสมาชิก ดังรูป

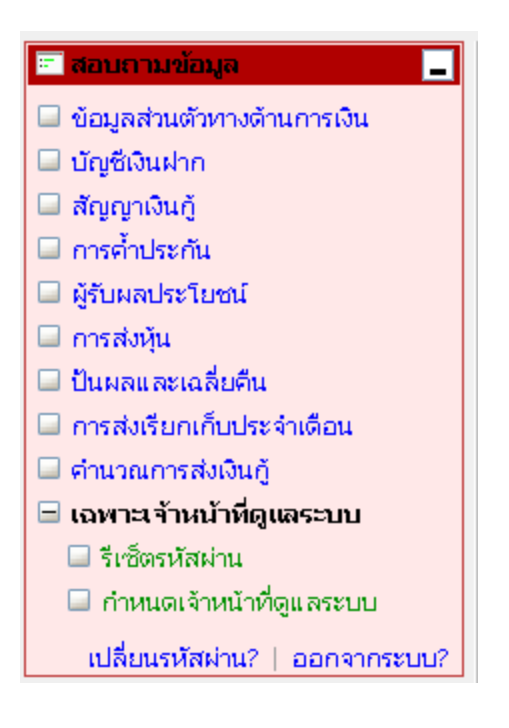